## Jak założyć Profil Zaufany - instrukcja

PUP Tomaszów Mazowiecki Data publikacji: 18.03.2020

Profil Zaufany to metoda identyfikacji osoby w Internecie. Jest on niezbdny gdy chcemy zoy wniosek elektroniczny do urzdu. Jak zaoy Profil Zaufany bez wychodzenia z domu?

1. Przejd na stron: https://pz.gov.pl/ i wybierz Zarejestruj si (prawy górny róg)

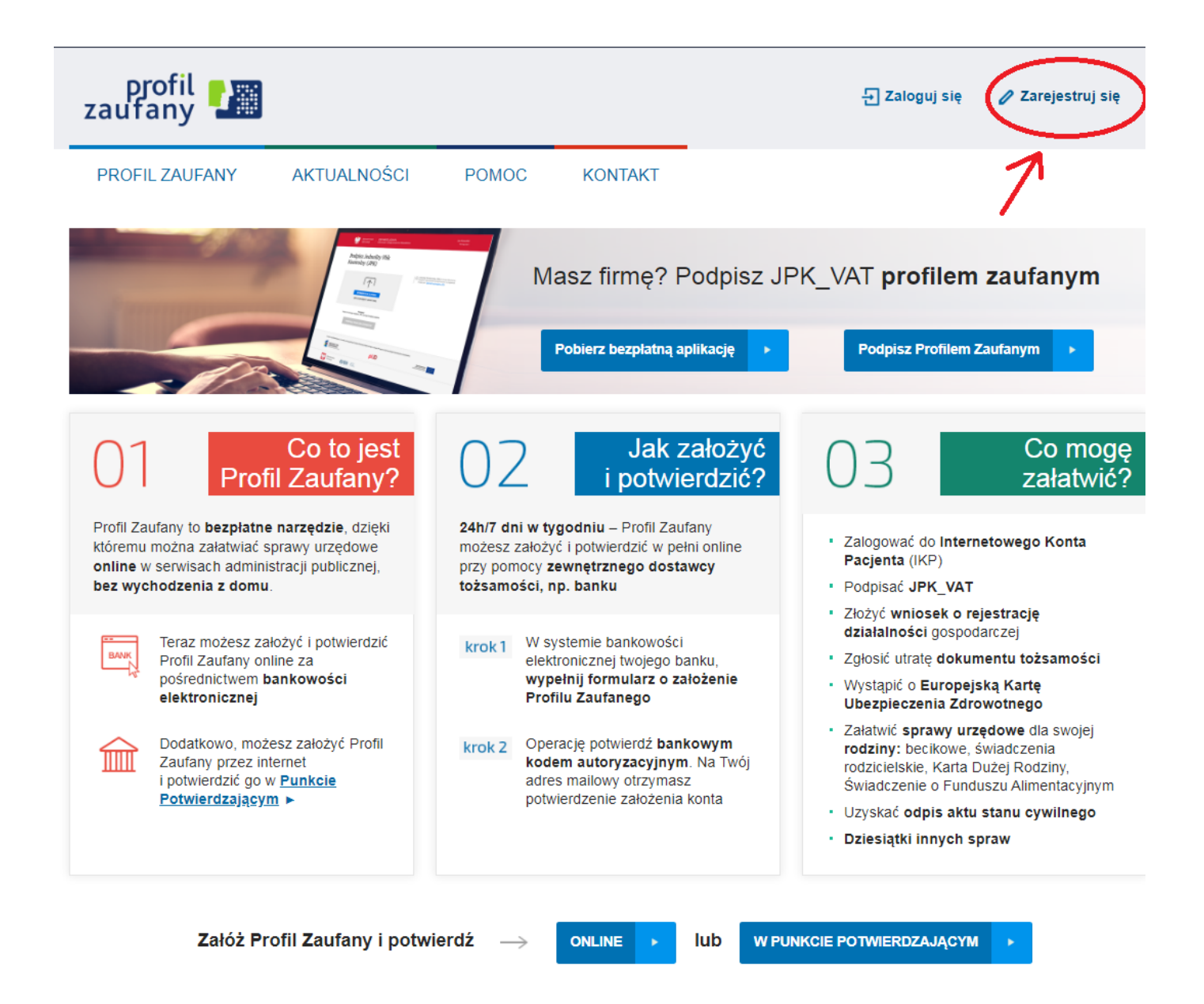

## 2. Wybierz sposób uzyskania Profilu Zaufanego: Banki i inni dostawcy

(Istnieje moliwo potwierdzenia Profilu Zaufanego w Punkcie Potwierdzajcym, jednak w okresie stanu epidemiologicznego mog by one nieczynne)

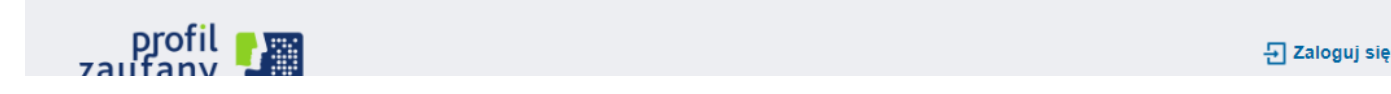

https://tomaszowmazowiecki.praca.gov.pl/ru/rynek-pracy/aktualnosci/aktualnosc

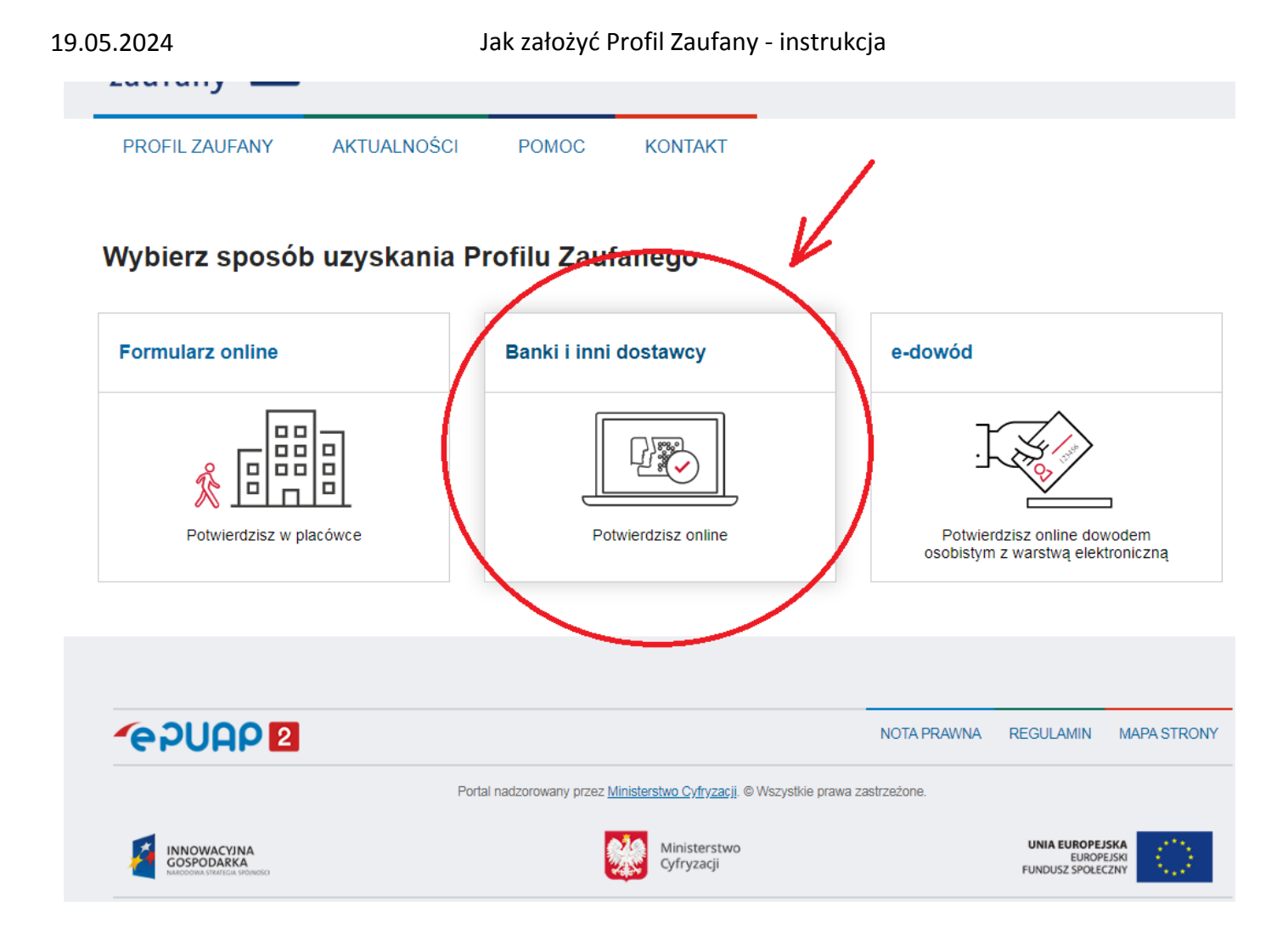

## 3. Wybierz swojego dostawc tosamoci - swój bank

| profil 🗗<br>zaufany                 |                                                      |            |                   |                |         | 년 Zaloguj się                      |
|-------------------------------------|------------------------------------------------------|------------|-------------------|----------------|---------|------------------------------------|
| PROFIL ZAUFANY                      | AKTUALNOŚCI                                          | POMOC      | KONTAKT           |                |         |                                    |
| Rejestracja w Profilu Zaufany       |                                                      |            |                   |                |         | Cmień sposób rejestracji           |
| Wybierz swojego dostawcę tożsamości |                                                      |            |                   |                |         |                                    |
|                                     | CSUGI ENNOVE<br>USUGI ENNOVE<br>Source provider farm | Inteligo   | <b>S</b> antander | 🔛   Bank Pekao | mBank   |                                    |
|                                     | ING                                                  | Millennium | ALIOR             |                |         |                                    |
|                                     |                                                      |            |                   |                | ▼ Przec | zytaj, jak przetwarzamy twoje dane |

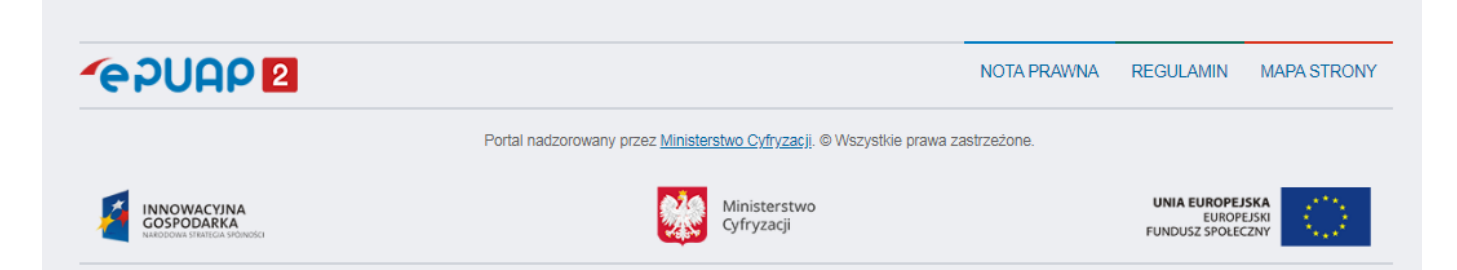

4. W zalenoci od wybranego banku proces rejestracji moe si nieco róni. Przykadowo wybierajc mBANK, po porawnym logowaniu, naley przej w zakadk EURZD, wybra ZAREJSTRUJ Profil Zaufany, sprawdzi poprawno danych, zanotowa identyfikator Profilu Zaufanego, zaakceptowa i zatwierdzi rejestracj.

UWAGA

W przypadku braku możliwości założenia profilu zaufnego poprzez bank, można wykorzystać platformę **Envelo** 

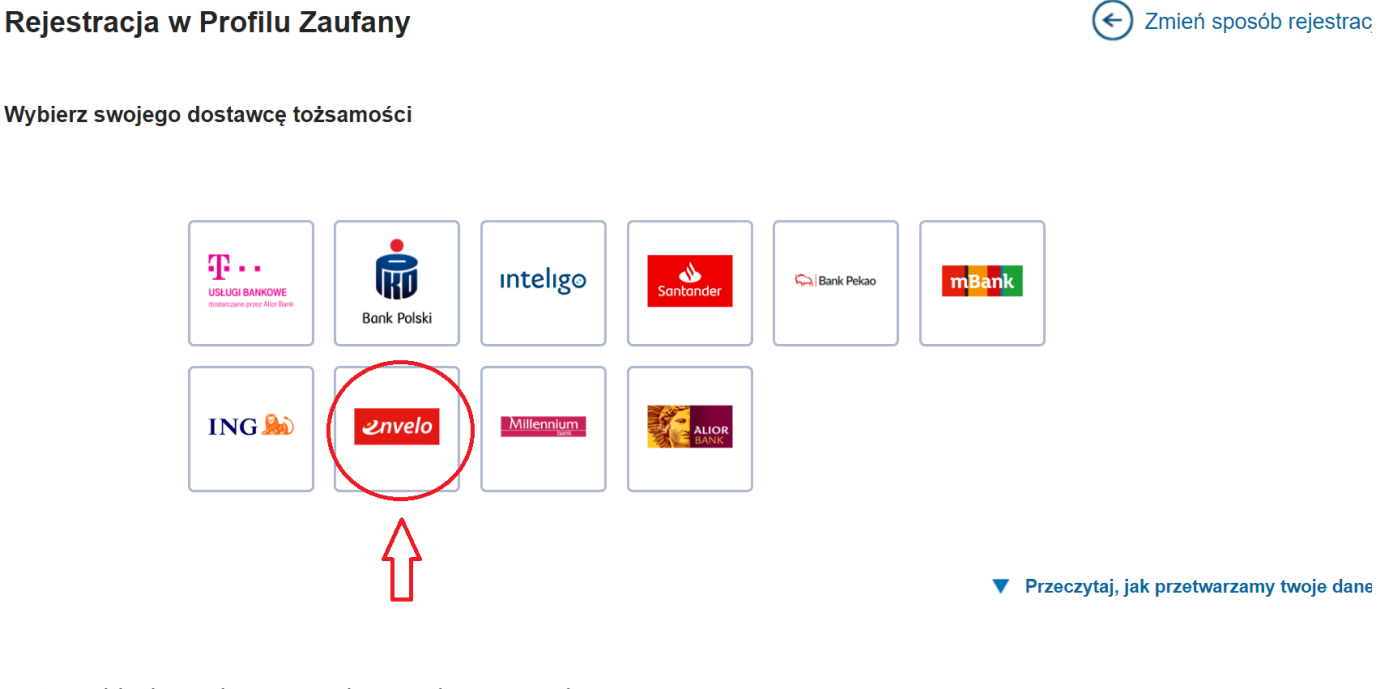

Zakładamy konto podając adres e-mail

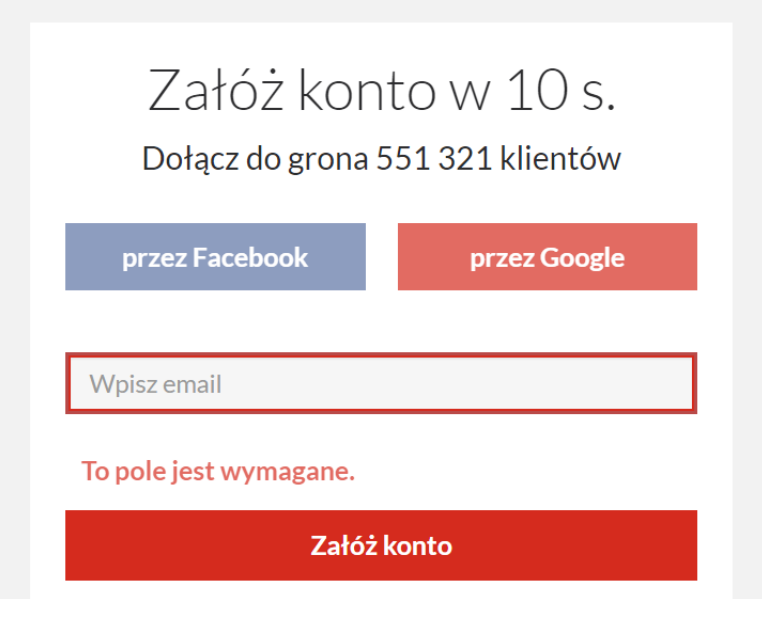

https://tomaszowmazowiecki.praca.gov.pl/ru/rynek-pracy/aktualnosci/aktualnosc

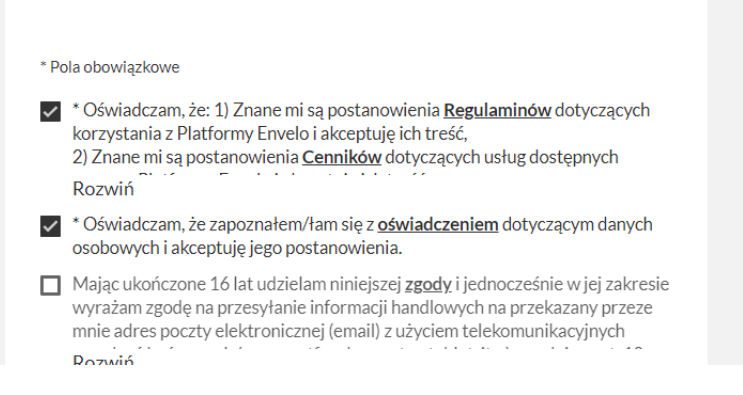

• Na podany adres e-mail otrzymamy wiadomość z linkiem do aktywowania konta

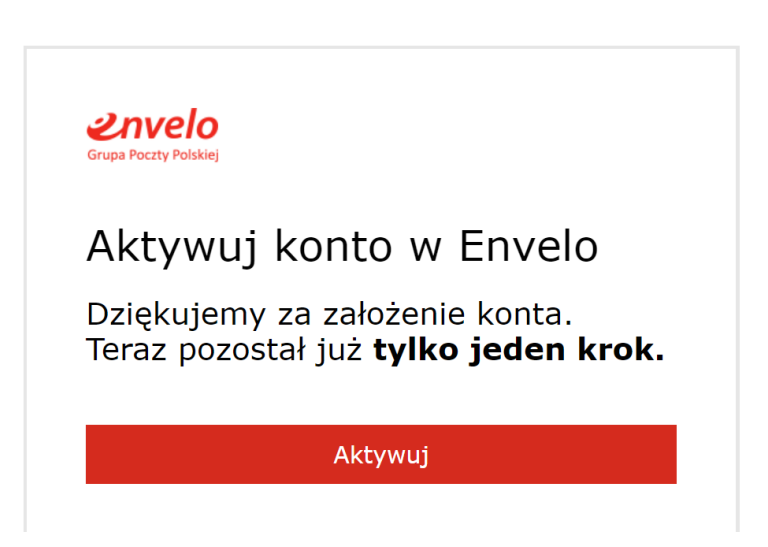

- **Potwierdź tożsamość** Idź na Pocztę z dowodem osobistym lub paszportem i załóż Konto Zaufane Envelo.
- Aktywuj Profil Zaloguj się do Envelo. Wejdź w ustawienia konta a następnie aktywuj Profil Zaufany.

Poprawno rejestracji Profilu Zaufanego mona sprawdzi wchodzc ponownie na stron https://pz.gov.pl i wybierajc Zaloguj si.